## **HOW TO GIVE ONLINE EXAM?**

**STEP 1:** Click on Login and Input your Username and Password Here **Username** is ur **Bank ID** Eg: Du47042220 and **Password** u have generated urself while u submit form

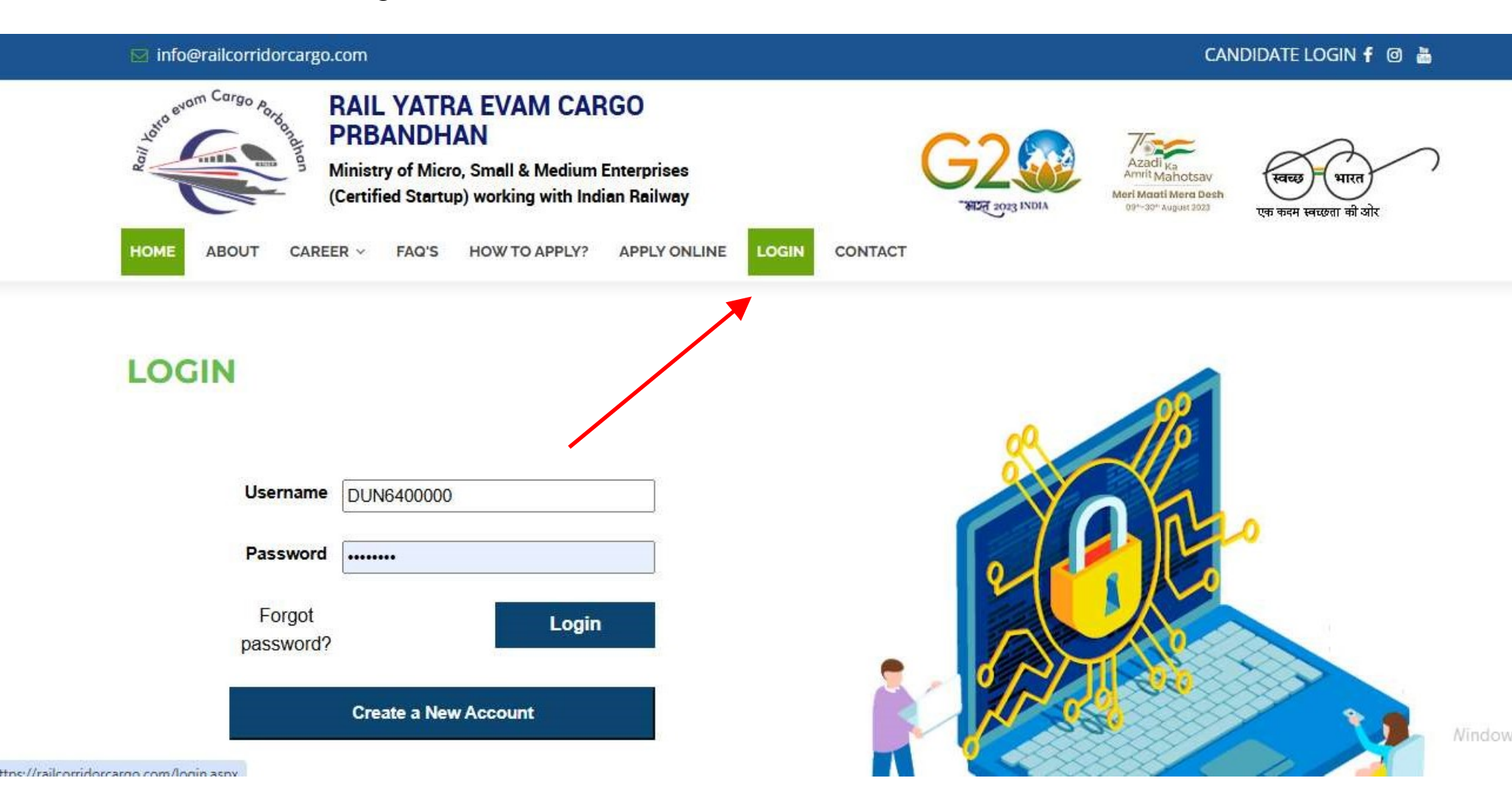

# STEP 2: In this u can see ur Selection of Exam and u can press Continue if u are ready to start ur exam or press cancel if u want to give Exam later.

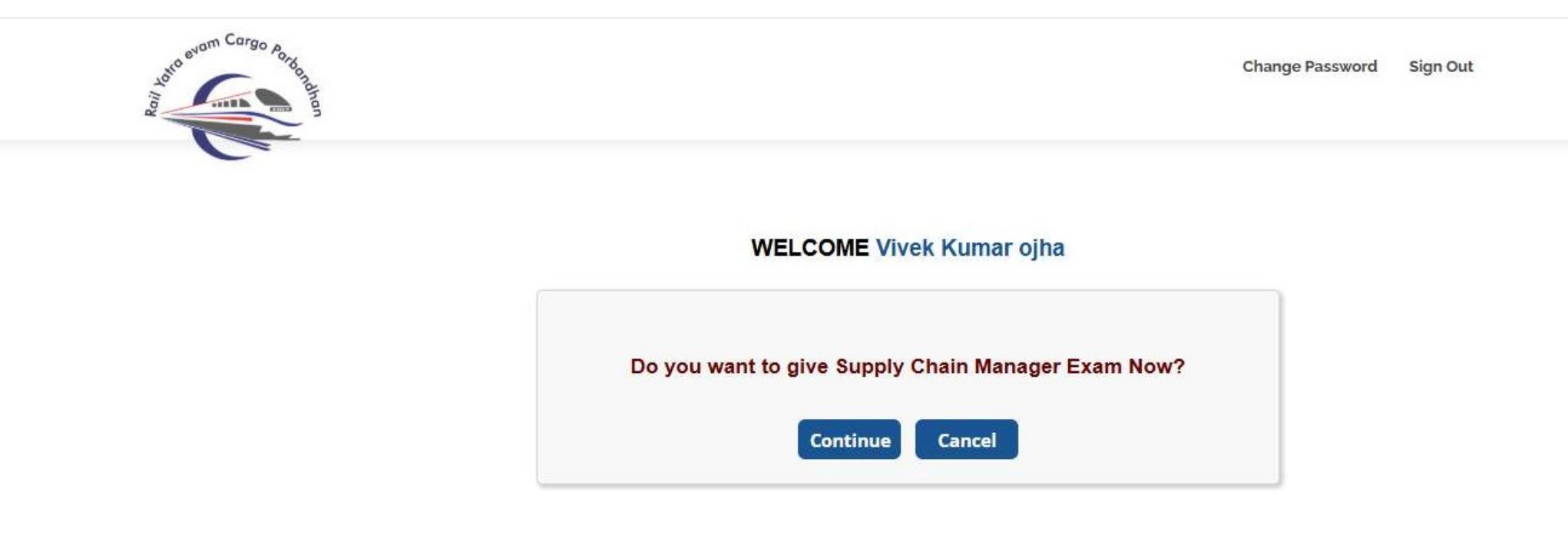

## STEP 3: Read all the Instructions and click Agree to Proceed further

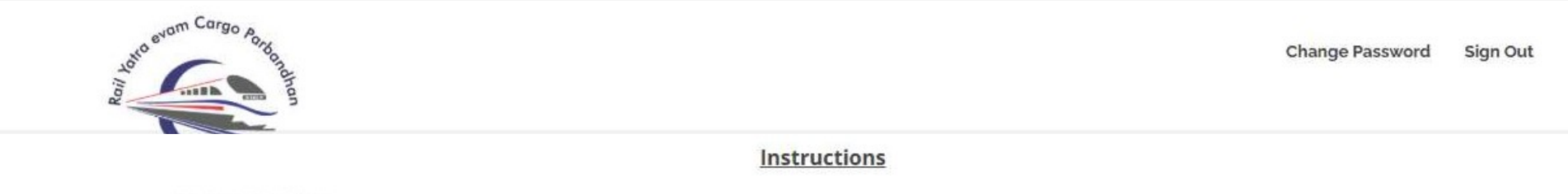

#### During the test:

1. Once you start your test.

2. Click on "submit" button to submit your test successfully.

3. Clicking on "next" button will automatically saving your each answer.

4.Take care of your TIME ,once time allotted for your test completed your test will submitted automatically.

5. There is no any possibility to repeat any test.

6. The Selected candidates list will be shown on the website after the 20 Days of Exam.

#### Navigating to a Question:

To answer a question, do the following:

- a. Click on the question number in the Question Palette to go to that question directly.
- b. Select only one answer for a multiple choice type question.

#### Answering a Question:

- 1. Procedure for answering a multiple choice type question:
  - a. To select your answer, click on the button of one of the options.
  - b. To deselect your chosen answer, click on the button of the chosen option again.
- 2. Note that ONLY Questions for which answers are saved will be considered for evaluation.
- 3. You Can do the questions in any order but the questions whose answers are selected will only consider on the time of evaluation.
- 4. No Left Questions Are considered during evaluation.

I have read all the instructions and ready to attempt the exam.

### OAgree ODisagree

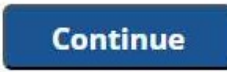

### STEP 4: Here Exam will appear and u can give answers one by one and it will be auto save after u complete ur exam then click below button "Submit if completed"

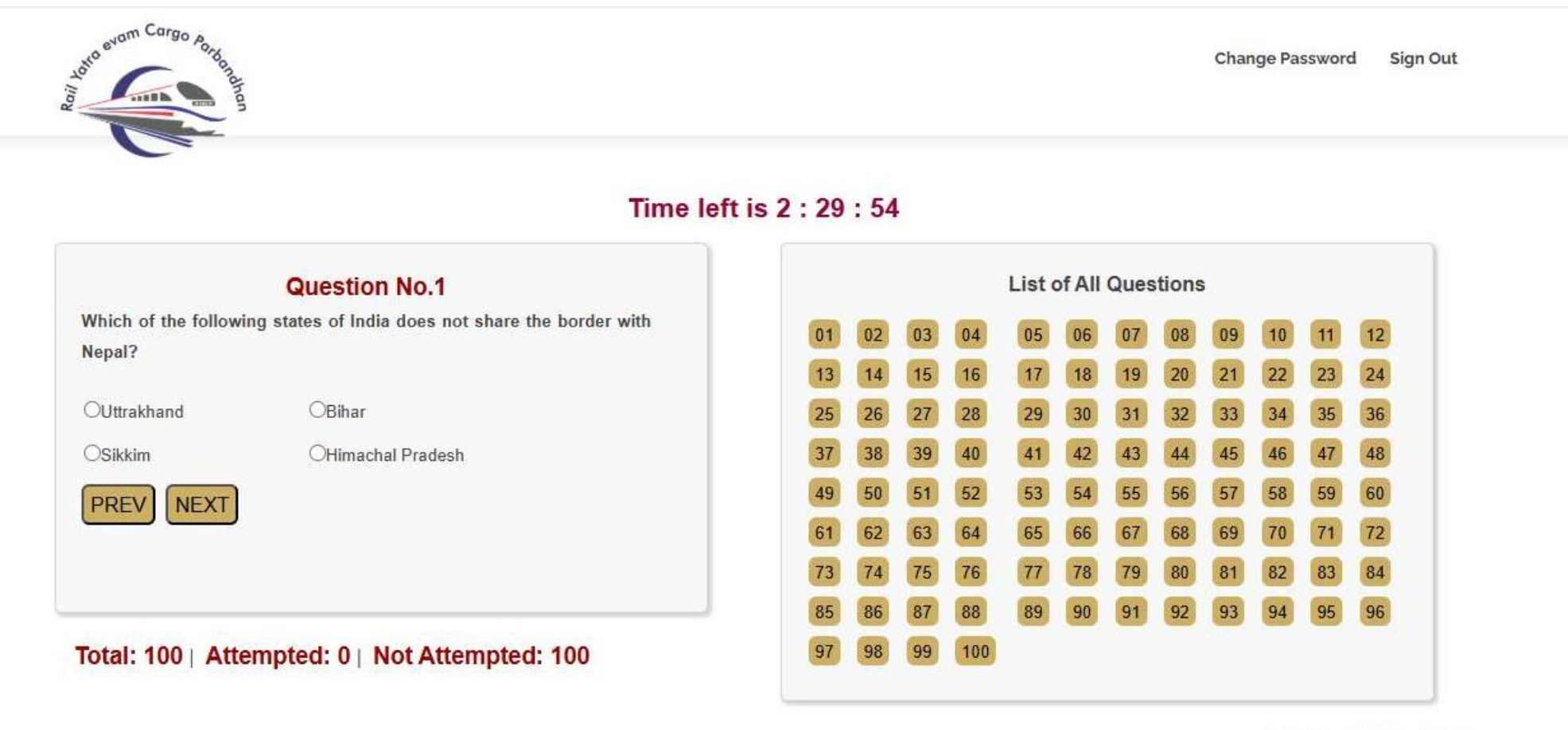

Activate Windows Go to Settings to activate Windows.

Submit if Completed